# CloudVision Cognitive Unified Edge Container on CV

#### Table of Contents

| Overview of CV-CUE on CV                      |    |
|-----------------------------------------------|----|
| CV-CUE HA Mode Operation                      | 1  |
| Key Features of CV-CUE on CV                  | 2  |
| Capacity of CV-CUE on CV                      | 2  |
| Set Up CV-CUE on CV                           | 2  |
| Set Up CV-CUE on a Standalone CV              | 2  |
| Set Up CV-CUE on a CV Cluster                 | 3  |
| Enable CV-CUE on Primary Node                 | 4  |
| Set Up CV-CUE on Secondary and Tertiary Nodes | 5  |
| Access CV-CUE                                 | 5  |
| CLI Access                                    | 5  |
| UI Access                                     | 6  |
| Key CV-CUE Operations and Directories         | 8  |
| CVPI Commands for CV-CUE                      | 8  |
| Wifimanager Directories                       |    |
| Upgrade CV-CUE on CV                          |    |
| CV-CUE Backup and Restore                     | 10 |
| Backup                                        | 10 |
| Restore                                       | 11 |
| RMA                                           | 11 |
| CVP CV-CUE Versions                           | 11 |
| Appendix: Wifimanager CLI Commands            | 11 |

# CloudVision Cognitive Unified Edge Container on CV

This site will be decommissioned on October 15, 2024. All content is migrated to Arista Community Central. Visit Arista Community Central for help articles and community engagement discussions on the complete range of Arista products.

The CloudVision Cognitive Unified Edge (CV-CUE) service is available as a container on the Arista CloudVision platform from its 2019.1.0/Grant release. Once you activate the CV-CUE service, you can configure, monitor, troubleshoot, and upgrade Arista Wi-Fi access points using the cognitive CV-CUE UI.

This chapter gives an overview of the CV-CUE containerization on CV and explains how to set up the service. An appendix lists the CLI commands you can run on the CV-CUE service.

## Overview of CV-CUE on CV

The figure below shows a conceptual overview of the Arista CV-CUE solution.

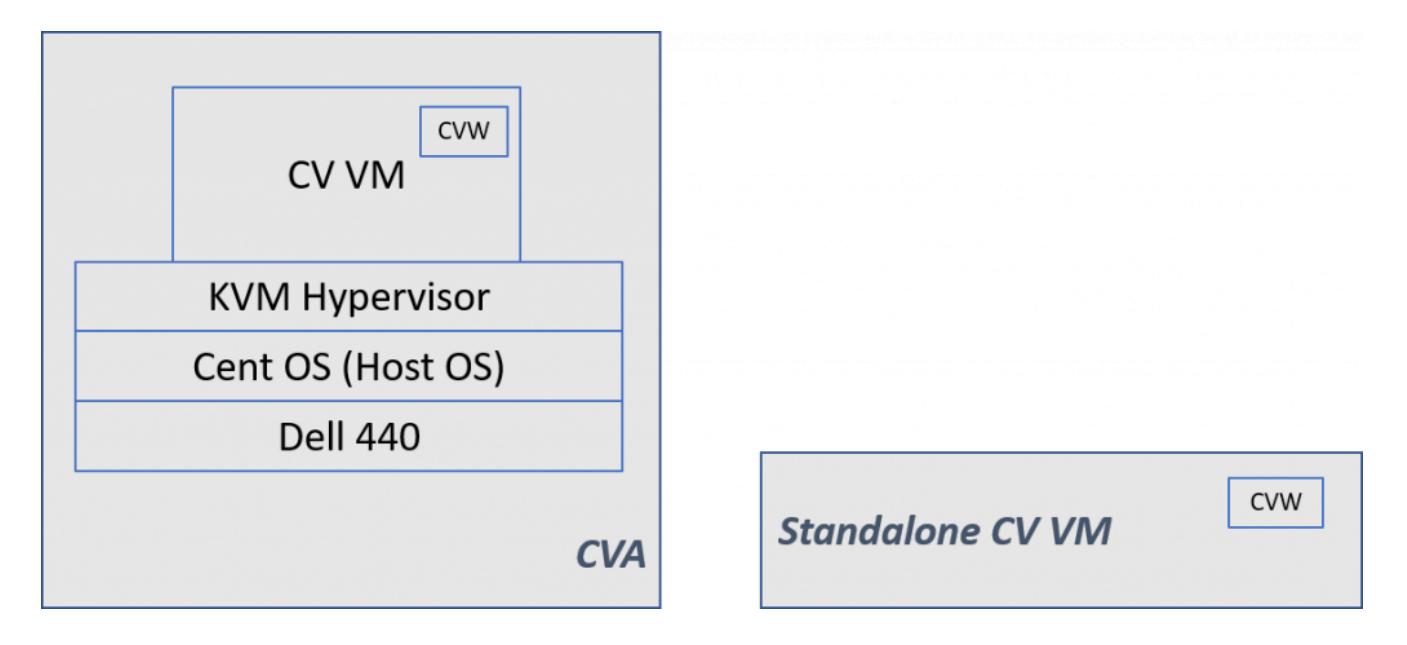

As shown in the figure, CV-CUE is containerized within the CV—whether it's CVA (CV on a Dell appliance) or a standalone CV VM. The CV-CUE service runs on both single-node CV and CV cluster. In case of a CV cluster, CV-CUE operates as a single logical instance in HA-mode.

#### **CV-CUE HA Mode Operation**

When setting up CV-CUE for the first time, it must be enabled on all the nodes of a cluster. Once CV-CUE is enabled, then at boot time, the CV-CUE service on the primary node automatically becomes the Active instance, and the one on the secondary node becomes the Standby instance. The HA failover and

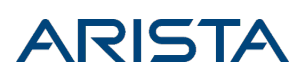

recovery mechanisms work exactly as expected—if the primary node goes down, the CV-CUE instance on the secondary node becomes active. When the primary node rejoins the cluster, a split-brain recovery kicks in and re-elects the new active and standby containers.

#### Key Features of CV-CUE on CV

Except for OS and kernel processes, the CV-CUE service on CV runs all the application processes required to manage Arista Wi-Fi and wireless intrusion prevention system (WIPS). Some key features of the CV-CUE service are as follows:

- CV-CUE uses ports 3851 and 161 (both UDP) for all CV communication with external entities. These ports need to be opened in your network.
- CV-CUE consists of two key components:
- *wifimanager*, the server that manages the Wi-Fi network.
- *aware*, the cognitive Wi-Fi UI of the server.

#### Capacity of CV-CUE on CV

The table below shows the number of access points (APs) that a CV-CUE container supports for the given CPU, RAM, and hard disk settings. The CPU and RAM values shown below are the default settings for a DCA-200 device; the actual capacity may vary based on deployment, environment, and load.

| Setting   | Up to 5000 APs |
|-----------|----------------|
| CPU       | 8 Core         |
| RAM       | 32 GB          |
| Hard Disk | 250 GB         |

## Set Up CV-CUE on CV

This section describes the process to set up CV-CUE on a standalone CV and on a CV cluster.

#### Set Up CV-CUE on a Standalone CV

CV-CUE is disabled by default. To enable CV-CUE, perform the following steps:

- 1. Log in to the CV admin shell via the *cvpadmin* user.
- Press *e* to edit the settings. The CV configuration wizard is launched.
   Note: If you are setting up CV for the first time, you need to enter the values for all the settings (DNS, IP addresses, etc.) in the configuration wizard. Refer to the CV setup for information on these settings. If you have already set up or just upgraded CV, and you only want to enable CV-CUE, go to step 3.
- 3. Set the *CloudVision Cognitive Unified Edge Enabled* option to *Yes*, as shown in the figure below.

[q]uit [p]rint [e]dit [v]erify [s]ave [a]pply [h]elp ve[r]bose >e common configuration: dns: 172.22.22.40 ntp: ntp.aristanetworks.com Telemetry Ingest Key: aeris\_magic\_12196 CloudVision WiFi Enabled: Yes Cluster Interface name: eth0 Device Interface name: eth0 node configuration: \*hostname (fqdn): cvp101.sjc.aristanetworks.com \*default route: 172.31.0.1 Number of Static Routes: TACACS server ip address: \*IP address of eth0: 172.31.0.220 \*Netmask of eth0: 255.255.0.0 >a Valid config format. saved config to /cvpi/cvp-config.yaml Using existing settings for new proposed network verification.

4. Once the cursor is at the bottom of the configuration wizard, press *a* to apply the configuration changes.

#### Set Up CV-CUE on a CV Cluster

A few important points about the CV-CUE service in a cluster deployment:

- CV-CUE is disabled by default.
- For a CV cluster, you first need to enable CV-CUE on the primary node and then set up the secondary and tertiary nodes.

**Note:** The CV-CUE service runs only on the primary and secondary nodes, but you need to apply the configuration changes to all the nodes, including the tertiary node. The CV-CUE service starts on both nodes only after the setup on all the nodes (including the tertiary node) of the cluster has been completed.

- The CV configuration wizard consists of two parts (see the figure in step 3 below):
- *common configuration*: Settings common to all the nodes in the cluster (e.g. DNS and services such as CV-CUE).
- node configuration: Settings specific to a node (e.g. Hostname and IP settings).

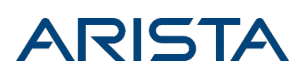

#### Enable CV-CUE on Primary Node

To enable CV-CUE on the primary node, perform the following steps:

- 1. Log in to the CV admin shell via the *cvpadmin* user.
- 2. Press *e* to edit the settings. The CV configuration wizard is launched.

**Note:** If you are setting up CV for the first time, you need to enter the values for all the settings (those belonging to the *common configuration* as well as the *node configuration*). Refer to the CV setup for information on these settings. If you have already set up or just upgraded CV, and you only want to enable CV-CUE, go to step 3.

3. You can optionally assign a *CloudVision Cognitive Unified Edge HA Cluster IP*, as shown in the figure below. The CV-CUE HA Cluster IP is a virtual IP address mapped at any given time to the active CV-CUE instance in the HA cluster. It allows external entities (access points and UI consoles, for example) to access all CV-CUE Wi-Fi services using a single IP address.

# [q]uit [p]rint [e]dit [v]erify [s]ave [a]pply [h]elp ve[r]bose >e CVP service is configured and may be running, reconfigure may be limited to certain parameters

common configuration: dns: 172.22.22.40 ntp: ntp.aristanetworks.com Telemetry Ingest Key: aeris\_magic\_18062 CloudVision WiFi Enabled: yes CloudVision WiFi HA cluster IP: 172.31.4.96 Cluster Interface name: eth0 Device Interface name: eth0 node configuration: \*hostname (fqdn): cvp150.sjc.aristanetworks.com \*default route: 172.31.0.1 Number of Static Routes: TACACS server ip address: \*IP address of eth0: 172.31.4.115 \*Netmask of eth0: 255.255.0.0 >a Valid config format. saved config to /cvpi/cvp-config.yaml Using existing settings for new proposed network verification.

4. Set the *CloudVision Cognitive Unified Edge Enabled* option to *Yes*, as shown in the figure above **Note:** 

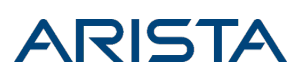

- The CloudVision Cognitive Unified Edge HA Cluster IP must be in the same subnet as the Device Interface IPs of the primary and secondary nodes.
- The CloudVision Cognitive Unified Edge HA Cluster IP must be different from the IP addresses of the actual device and cluster interfaces.
- In absence of an HA cluster IP address, two IP addresses—those of the Primary and Secondary CV nodes—must be configured on the access points (APs) so that they may connect to the server.
- For details on how to point APs to the server, see the Access Point Configuration Guide. You can also use DHCP Options 43 and 60 to configure APs. For details on how to do that, see the DHCP Option 43 60 app note on the support portal.
- 5. Press *a* to apply changes.

#### Set Up CV-CUE on Secondary and Tertiary Nodes

To set up CV-CUE on the secondary and tertiary nodes, perform the following steps on the respective nodes:

- 1. Log in to the CV admin shell via the *cvpadmin* user.
- 2. Press *e* to edit the settings. The CV configuration wizard is launched.

**Note:** The *common configuration* settings are not editable on the secondary and tertiary nodes. If you are setting up CV for the first time, you need to enter the values for all the *node configuration* settings. Refer to the CV setup for information on these settings. If you have already set up or just upgraded CV, and you only want to enable CV-CUE, go to step 3.

- 3. Press *Enter* until the cursor reaches the bottom of the configuration wizard, past all the settings.
- 4. Once the cursor is at the bottom of the configuration wizard, press a to apply the configuration changes. Note: Whether *CloudVision Cognitive Unified Edge Enabled* is set to *Yes* or *No*, applying the configuration changes will cause the secondary and tertiary nodes to update their settings based on the primary node. This, in turn, will start the CV-CUE service on the primary and secondary nodes.

## Access CV-CUE

You can access the CV-CUE service via the CLI or via the UI.

#### **CLI Access**

To log in to the wifimanager container using CLI, run the following command on the primary or the secondary node:

/cvpi/apps/wifimanager/bin/wifimanager.sh cli 2>/dev/null

You can then run wifimanager commands. See the Appendix for a list of wifimanager CLI commands and their descriptions.

[root@cvp245 ~]# /cvpi/apps/wifimanager/bin/wifimanager.sh cli 2>/dev/null Last login: Sat Jun 29 10:30:57 UTC 2019 on pts/0 Welcome to the Server Config Shell. Type "help" to list available commands in this shell. Note: Bash style tabbed command completion, command history and command line editing are supported by this shell. This shell works best when used in full screen mode To configure backspace, use the 'set erase' command. [config]\$ get status Server Mode: [Standalone] Server Integrity Check: [PASSED] Server Check: [OK] Server Status: [OFF] Database Server Status: [ON] Web Server Status: [ON] SSH Status: [ON] Server Up Time: [1:07hrs] FIPS mode: [OFF] Full Security Mode: [OFF] Scheduled DB Backup: [OFF] TLS version(s) supported by Web Server: [TLSv1.2] [config]\$

#### **UI Access**

The URL to directly access the wifimanager UI is http(s)://CVP-IP/wifi/wifimanager

where CVP-IP refers to the actual CloudVision Portal (CVP) IP/domain name.

The URL to directly access the cognitive Wi-Fi UI is http(s)://CVP-IP/wifi/aware

where CVP-IP refers to the actual CVP IP/domain name.

You can access CV-CUE UI by clicking on the WiFi tab in the CVP UI as shown in the figure below, or you can access it directly using one of the URLs mentioned above.

| ARISTA      | Devices    | Events    | Provisioning          | Metrics            | CloudTracer | Topology  | Wi-Fi |          |                      |                 |                   |              | - @              |
|-------------|------------|-----------|-----------------------|--------------------|-------------|-----------|-------|----------|----------------------|-----------------|-------------------|--------------|------------------|
| All Devices | > Inventor | у         |                       |                    |             |           |       |          |                      |                 |                   |              |                  |
| Inventory   |            | Q         | Device name, ID, or s | oftware version    |             |           |       | Sh       | owing all 17 devices |                 |                   | Add Device + | <b></b> m        |
| Compliance  |            |           |                       |                    |             |           |       |          |                      |                 |                   |              |                  |
|             |            | Devi      | ice                   |                    | Status      | Model     |       | Software | Streaming Agent      | IP Address      | MAC Address       | Device ID    |                  |
|             |            | Bidg      | 1-FLR1-AP1            |                    | 18          | O-105     |       | 4.18.11M | 1.5.4                | 163.104.78.197  | bf:a6:ca:e6:91:82 | SPE00000     |                  |
|             |            | Bidg      | 1-FLR1-AP2            |                    | V &         | O-105     |       | 4.20.12M | 1.6.0                | 148.28.15.34    | 52:a7:80:76:15:61 | SPE00001     |                  |
|             |            | Bidg      | 1-FLR2-AP1            |                    | 0 &         | W-118     |       | 4.18.2F  | 1.6.0                | 182.204.107.58  | 9d:53:1c:ab:2d:d3 | SPE00002     |                  |
|             |            | Bidg      | 1-FLR2-AP2            |                    | 0 🖌         | C-130     |       | 4.22.0F  | 1.5.4                | 12.84.213.19    | 56:a0:ae:79:7b:b3 | SPE00003     |                  |
|             |            | Bidg      | 2-FLR1-AP1            |                    | 18          | O-105     |       | 4.21.5F  | 1.4.1                | 238.139.38.15   | 98:3c:de:97:28:91 | SPE00004     |                  |
|             |            | DC-I      | NY-p1r12-Core1        |                    | V 🚖 🖉       | 7050TX-12 | 8     | 4.21.5F  | 1.4.1                | 43.76.248.15    | c0:64:c9:3f:aa:ff | JPE00004     |                  |
|             |            | DC-I      | NY-p2r3-Edge1         |                    | √ 🚊         | 7050T-52  |       | 4.22.0F  | 1.6.0                | 243.176.225.93  | 59:23:80:0c:0e:d7 | JPE00002     |                  |
|             |            | DC-I      | NY-p2r4-Edge2         |                    | ✓ 🔒         | 7050T-52  |       | 4.21.5F  | 1.4.1                | 125.138.247.209 | fa:90:41:68:be:d0 | JPE00003     |                  |
|             |            | HQ-I      | Firewall              |                    | 18          | PAN-5050  |       | 4.22.0F  | 1.4.1                | 165.89.53.48    | de:02:54:ec:26:51 | PT0013       |                  |
|             |            | HQ-       | IDF1-Leaf             |                    | √ 🚖         | 7050TX-12 | 8     | 4.18.2F  | 1.5.2                | 160.95.192.29   | 71:12:71:d5:b8:a2 | JPE00005     |                  |
|             |            | HQ-       | IDF2-Leaf             |                    | √ 🚖         | 7050T-52  |       | 4.18.11M | 1.5.2                | 24.12.254.105   | 22:40:b1:42:86:83 | JPE00006     |                  |
|             |            | HQ-       | IDF3-Leaf             |                    | √ 🏨         | 7050TX-12 | 8     | 4.20.12M | 1.6.0                | 209.158.19.227  | 49:ba:a9:e9:05:30 | JPE00007     |                  |
|             |            | HQ-       | IDF4-Leaf             |                    | 18          | 7050T-52  |       | 4.18.2F  | 1.5.2                | 137.49.10.3     | d1:04:a8:bf:7a:66 | JPE00008     |                  |
|             |            | HQ-       | IDF5-Leaf             |                    | ~           | 7050T-52  |       | 4.20.12M | 1.4.1                | 239.197.212.107 | b9:4c:c1:d0:2d:70 | JPE00009     |                  |
|             |            | HQ-       | MD-Spline1            |                    | √ 🚖         | 7050S-64  |       | 4.20.12M | 1.4.1                | 100.144.246.234 | 89:d2:5f:a8:df:4f | JPE00000     |                  |
|             |            | HQ-       | MD-Spline2            |                    | ~           | 7304      |       | 4.21.5F  | 1.4.1                | 213.220.40.68   | 16:c8:14:02:1d:ad | JPE00001     |                  |
|             |            | HQ-       | OOB-Mgmt-IDF1-lab     | -access-restricted | 1 V         | 70505-64  |       | 4.18.2F  | 1.6.0                | 41.209.162.177  | 81:33:15:fc:4b:bc | JPE00011     |                  |
|             |            | Export to | to CSV                |                    |             |           |       |          |                      |                 |                   | Showing 1    | to 17 of 17 rows |

When you access the UI for the first time, you need to apply the CV-CUE service license as shown in the figure below.

| ARISTA<br>Activate this product by entering the license key below.<br>Select the license key file and press the "Apply" button. |  |
|----------------------------------------------------------------------------------------------------|--|
| Choose File No file chosen                                                                                                    |  |
| Арріу                                                                                                    |  |

For the license file, please contact Arista Technical Support at <u>support-wifi@arista.com</u>.

**Note**: Use the ifconfig command on the CV root shell to get the ethO MAC addresses of the primary and secondary CV servers (you need not access the wifimanager CLI for this). You need to include both these MAC addresses when you email support to request a license. One license is generated for the two (primary and secondary) MAC addresses.

Once you apply the license, you need to log in to the CV-CUE UI using the following default credentials:

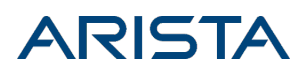

Username: admin

Password: admin

You can then change the password and add other users.

Also, you can now connect Arista access points to the server.

## Key CV-CUE Operations and Directories

Since CV-CUE is containerized as a service on CV, you can run some of the same CVPI commands for CV-CUE as you would for other services. For a complete list of the wifimanager CLI commands and their descriptions, see the <u>Appendix</u>.

For details on how to configure, monitor, and troubleshoot Wi-Fi using CloudVision Cognitive Unified Edge, see the CloudVision Cognitive Unified Edge User Guide on the <u>Arista WiFi Support Portal</u>. You can access the portal from the **WiFi – Support Portal** tile on your dashboard. For details and credentials to access the portal, contact <u>support-wifi@arista.com</u>.

#### **CVPI Commands for CV-CUE**

The table below lists the operations you can perform on wifimanager and the corresponding CVPI commands used.

| Operation | CVPI Command             |
|-----------|--------------------------|
| start     | cvpi start wifimanager   |
| stop      | cvpi stop wifimanager    |
| status    | cvpi status wifimanager  |
| restart   | cvpi restart wifimanager |
| reset     | cvpi reset wifimanager   |
| backup    | cvpi backup wifimanager  |
| restore   | cvpi restore wifimanager |
| debug     | cvpi debug wifimanager   |

Note: The backup restore fails if the user running the restore command does not have access to the path where the backup file is stored.

The restart command restarts the wifimanager service, whereas the reset command resets wifimanager settings and data to factory default values. The debug command generates a debug bundle containing log files and configuration files that can be used to troubleshoot issues.

The table below lists the operations you can perform on aware and the corresponding CVPI commands

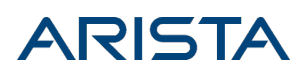

used.

| Operation | CVPI Command      |
|-----------|-------------------|
| start     | cvpi start aware  |
| stop      | cvpi stop aware   |
| status    | cvpi status aware |

#### Wifimanager Directories

CV-CUE stores its data in docker volumes that reside under the /data/wifimanager directory on the CV. The table below lists the important wifimanager directories and the information they contain.

| Directory on CV                   | Contains                         |
|-----------------------------------|----------------------------------|
| /data/wifimanager/log/glog        | Application logs.                |
| /data/wifimanager/data/conf       | Configuration files.             |
| /data/wifimanager/data/data       | System data files/directories.   |
| /data/wifimanager/data/instances  | Customer data files/directories. |
| /data/wifimanager/data/pgsql_data | Postgres data.                   |
| /data/wifimanager/log/slog        | System logs.                     |
| /data/wifimanager/backup          | On-demand backups.               |

## Upgrade CV-CUE on CV

The CV-CUE service is upgraded as part of a CV upgrade.

In case of a CV upgrade, services go through the following steps:

- 1. Services or service containers (such as CV-CUE) are stopped.
- 2. Existing container images are deleted.
- 3. New component RPMs are installed.
- 4. The server is rebooted and all services are started again.

A service on CV is upgraded only if its version is different from the pre-upgrade version (CV stores its preupgrade state to decide this). The wifimanager component follows a similar process: When CV boots up after an upgrade, wifimanager starts just like other services, and it upgrades only if the CV upgrade has resulted in a new wifimanager version. Two actions precede every wifimanager start operation:

- 1. *load*: Loads the wifimanager container image into docker when CV boots up for the first time after an upgrade.
- 2. *init*: Initializes wifimanager before the start. The wifimanager init is versioned—init-8.8.0-01, for example. The init-<version> handler initiates a wifimanager upgrade if needed. Thus, if the wifimanager version has

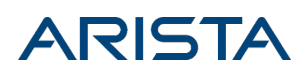

not changed after the CV upgrade, the wifimanager upgrade is not invoked. If the wifimanager version has changed, then a wifimanager upgrade is called before its start.

Note that these actions, i.e. load and init, are internal to the wifimanager start operation; they are not run separately.

Because CV-CUE is containerized, no additional steps are required to upgrade the service.

**Note:** It might take a few minutes for wifimanager to upgrade. As a result, the CV-CUE service might take longer to start than other CV services.

## **CV-CUE Backup and Restore**

We recommend that you back up wifimanager regularly and especially that you perform a backup before any upgrades.

#### Backup

You can backup wifimanager using the cvpi backup wifimanager command, as shown in the figure below.

```
[cvp@cvp101 root]$ cvpi backup wifimanager
Executing command. This may take a few seconds...
Executing command. This may take a few seconds...
(E) => Enabled
   => Disabled
   => Zookeeper Down
Action Output
COMPONENT
                                                                 STATUS
                        ACTION
                                            NODE
                                                                (E) DONE
wifimanager-container backup
                                            primary
Executing command. This may take a few seconds...
[cvp@cvp101 root]$
[cvp@cvp101 root]$ exit
exit
[root@cvp101 ~]# ls -ltr /data/wifimanager/backup/
total 768
                          124 Jun 7 12:01 MWM_backup_005056A0F78F_20190607120151.tgz.md5
     ----- 1 root root
     ----- 1 root root 386177 Jun 7 12:01 MWM_backup_005056A0F78F_20190607120151.tgz
                                  7 12:55 MWM_backup_005056A0F78F_20190607125517.tgz.md5
      ---- 1 root root
                          124 Jun
      ---- 1 root root 386171 Jun
                                  7 12:55 MWM_backup_005056A0F78F_20190607125517.tgz
 root@cvp101
             ~]#
```

**Note:** For a CV cluster, you can run the backup on any node but the backup is stored only on the primary node.

Manual backups are stored in the */data/wifimanager/backup* directory and scheduled backups are stored in the /data/wifimanager/data/backup directory.

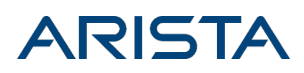

#### Restore

You can restore wifimanager from a backup using the cvpi restore wifimanager </path/to/backup/file> command, as shown in the figure below.

| [cvp@cvp101 root]\$ cvpi                                                             | restore wifimanager                                               | /data/wifimanager/b    | ackup/MMM_backup_005056A0F78F. | _20190607125517.tgz |
|--------------------------------------------------------------------------------------|-------------------------------------------------------------------|------------------------|--------------------------------|---------------------|
| Executing command. This<br>Executing command. This<br>Executing command. This        | may take a few seco<br>may take a few seco<br>may take a few seco | nds<br>nds<br>nds      |                                |                     |
| <pre>(E) =&gt; Enabled<br/>(D) =&gt; Disabled<br/>(?) =&gt; Zookeeper Down</pre>     |                                                                   |                        |                                |                     |
| Action Output                                                                        |                                                                   |                        |                                |                     |
| COMPONENT<br>wifimanager-container<br>Executing command. This<br>[cvp@cvp101 root]\$ | ACTION<br>restore<br>may take a few seco                          | NODE<br>primary<br>nds | STATUS<br>(E) DONE             | ERROR<br>-          |

Note: For a CV cluster, you can run this command only on the primary node.

If no backup was carried out before the upgrade, you can use a scheduled backup under the /data/wifimanager/data/backup directory to restore wifimanager.

#### RMA

For RMA or recovery issues, please contact <a href="mailto:support-wifi@arista.com">support-wifi@arista.com</a>.

Back up wifimanager on any node before submitting it for an RMA. When the node is re-deployed post-RMA, you can restore earlier wifimanager data from a backup that you have stored elsewhere.

## **CVP CV-CUE Versions**

The table below shows the mapping between CVP version and the supported WM and CV-CUE versions.

| CVP Release | WM Build   | CV-CUE UI Build |
|-------------|------------|-----------------|
| 2022.2.0    | 12.0.1-53  | 12.0.1-21       |
| 2021.3.1    | 11.0.1-55  | 11.0.1-55       |
| 2021.2.0    | 10.0.0-124 | 10.0.0-84       |

## Appendix: Wifimanager CLI Commands

Log in to the CV admin shell via the cvpadmin user. To log in to the wifimanager container, run the following command on the primary or the secondary node:

/cvpi/apps/wifimanager/bin/wifimanager.sh cli 2>/dev/null

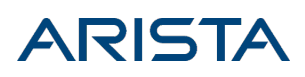

You can then run wifimanager commands.

| Command                     | Description                                                                                                    |
|-----------------------------|----------------------------------------------------------------------------------------------------|
| db backup                   | Backs up the database to the specified remote server.                                                                      |
| db clean                    | Cleans up resources without disrupting services.                                                                           |
| db restore                  | Restores the database from a previous backup on a remote server.                                                           |
| db reset                    | Resets the database to factory defaults but maintains network settings.                                                    |
| get cert                    | Generates a self-signed certificate.                                                                                       |
| get openconfig mode         | Displays current OpenConfig mode.                                                                                          |
| get cors                    | Displays the current status of CORS support.                                                                               |
| get certreq                 | Generates a Certificate Signing Request.                                                                                   |
| get db backup info          | Displays scheduled DB backup information.                                                                                  |
| get debug                   | Creates a debug information tarball file. This file can be used for debugging.                                             |
| get debug verbose           | Creates a basic debug information tarball.                                                                                 |
| get debug ondemand          | Displays the debug information.                                                                                            |
| get device upgrade bundles  | Displays information about device upgrade bundles available in the local repository.                                       |
| get device repo config      | Displays configuration (Mode and Hostnames) for repositories that store upgrade bundles and device capability information. |
| get idle timeout            | Displays the current idle timeout value. A value of 0 indicates no timeout.                                                |
| get integrity status        | Checks the integrity of critical server components.                                                                        |
| get ha                      | Displays High Availability (HA) Pair configuration and service status.                                                     |
| get lldp                    | Displays the LLDP configuration.                                                                                           |
| get remote logging          | Displays the remote logging configuration.                                                                                 |
| get log config              | Displays the logger configuration.                                                                                         |
| get log level gui           | Displays log levels of GUI modules.                                                                                        |
| get log level aruba         | Displays the log level of Aruba Mobility Controller Adapter module.                                                        |
| get log level wlc           | Displays the log level of the Cisco WLC Adapter module.                                                                    |
| get log level msmcontroller | Displays the log level of HP MSM Controller Integration.                                                                   |
| get msmcontroller cert      | Generates a self-signed certificate for HP Adapter.                                                                        |

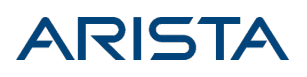

| get msmcontroller certreq                                  | Generates a Certificate Signing Request for HP Adapter.                                                                |
|------------------------------------------------------------|----------------------------------------------------------------------------------------------------|
| get access address                                         | Shows access IP Address/Hostname of this server.                                                                       |
| get server config                                          | Displays complete server configuration.                                                                                |
| get server cert                                            | Uploads server certificate to a remote host.                                                                           |
| get server check                                           | Runs a server consistency check and displays results. If any fatal item fails, a failure result is recorded.           |
| get server tag                                             | Displays the custom tag set by the user.                                                                               |
| get serverid                                               | Displays the server ID.                                                                                                |
| get sensor debug logs                                      | Uploads AP debug logs to the specified upload URL.                                                                     |
| get sensor list                                            | Displays the list of APs.                                                                                              |
| get sensor reset button                                    | Displays the state of the AP's pinhole reset button.                                                                   |
| get status                                                 | Displays the status of server processes.                                                                               |
| get ssh                                                    | Displays the SSH server status.                                                                                        |
| get version                                                | Displays the version and build of all the server components.                                                           |
| get packet capture                                         | Captures packets on Public and HA/Management network interface(s).                                                     |
| set scan config                                            | Modify AP background scanning parameters.                                                                              |
| set openconfig mode                                        | Enable/disable OpenConfig mode.                                                                                        |
| set cert                                                   | Installs a signed SSL certificate.                                                                                     |
| set cors                                                   | Enables or disables CORS support.                                                                                      |
| set dbserver                                               | Starts/stops database server.                                                                                          |
| set db backup info                                         | Sets scheduled DB backup information.                                                                                  |
| set device capability                                      | Updates the device capability information.                                                                             |
| set device upgrade bundles                                 | Upload/delete device upgrade bundles in the local repository.                                                          |
| set device repo config                                     | Sets configuration (Mode and Hostnames) for repositories that store upgrade bundles and device capability information. |
| set erase                                                  | Configures the backspace key.                                                                                          |
| set ha dead time                                           | Changes the Dead Time of High Availability (HA) service.                                                               |
| set ha link timeout                                        | Sets the timeout in seconds to signal Data Sync Link failure.                                                          |
| set idle timeout <timeout-in-minutes></timeout-in-minutes> | Sets the idle timeout for the command shell. A value of 0 disables the idle timeout.                                   |
| set lldp                                                   | Sets LLDP configuration.                                                                                               |
| set remote logging                                         | Sets remote logging configuration.                                                                                     |

| set log config                              | Sets the configuration of the logger.                                                                                                  |
|---------------------------------------------|----------------------------------------------------------------------------------------------------|
| set log level gui                           | Sets log levels of GUI modules.                                                                                                    |
| set log level aruba                         | Sets the log level of Aruba Mobility Controller Adapter Module.                                                                        |
| set log level wlc                           | Sets log level of Cisco WLC Adapter Module.                                                                                            |
| set log level msmcontroller                 | Sets log level of HP MSM Controller Integration.                                                                                       |
| set msmcontroller cert                      | Installs a signed SSL certificate for HP Adapter.                                                                                      |
| set loginid case sensitivity                | Toggles login ID case sensitivity.                                                                                                    |
| set server                                  | Starts/stops application server.                                                                                                    |
| set server discovery                        | Changes server discovery settings on given AP(s).                                                                                      |
| set server tag                              | Configure a custom tag for files generated by this server.                                                                             |
| set access address                          | Sets access IP Address/Hostname of the server.                                                                                         |
| set serverid                                | Sets server ID.                                                                                                    |
| set ssh                                     | Starts/stops SSH access to the server.                                                                                                 |
| set communication passphrase                | Sets the communication passphrase used for AP-server<br>authentication and to encrypt the communication between APs<br>and the server. |
| set communication key                       | Sets the communication key used for AP-server authentication and to encrypt the communication between APs and the server.              |
| set communication key default               | Resets the communication key used for AP-server authentication<br>and to encrypt the communication between APs and the server.         |
| set sensor legacy authentication            | This allows/disallows APs running on versions lower than 6.2 to connect to the server.                                                 |
| set sensor reset button                     | Sets the state of the AP's pinhole reset button (select AP models only).                                                               |
| set smart device oui                        | Add, remove MAC OUI's for specific smart device type IDs.                                                                              |
| set webserver                               | Starts/stops web server.                                                                                                    |
| set wlc mapper                              | Manage Cisco WLC Custom Mapper file.                                                                                                   |
| exit                                        | Exits the config shell session.                                                                                                    |
| ping <hostname address="" ip=""></hostname> | Ping a host.                                                                                                    |
| reset locked gui                            | Unlocks Graphical User Interface (GUI) account for the "admin" user.                                                                   |
| reset password gui                          | Sets Graphical User Interface (GUI) password for the "admin" user to factory default value.                                            |
| upload db backup                            | Uploads successful DB backup(s) to an external server.                                                                                 |
| application signature update                | Updates app visibility signature.                                                                                                    |

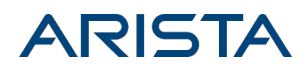